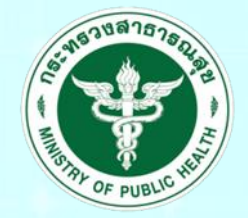

กรมสนับสนุนบริการสุขภาพ Department of Health Service Support

# ระบบประเมินมาตรฐานระบบบริการสุขภาพ (สำหรับเจ้าหน้าที่เขต)

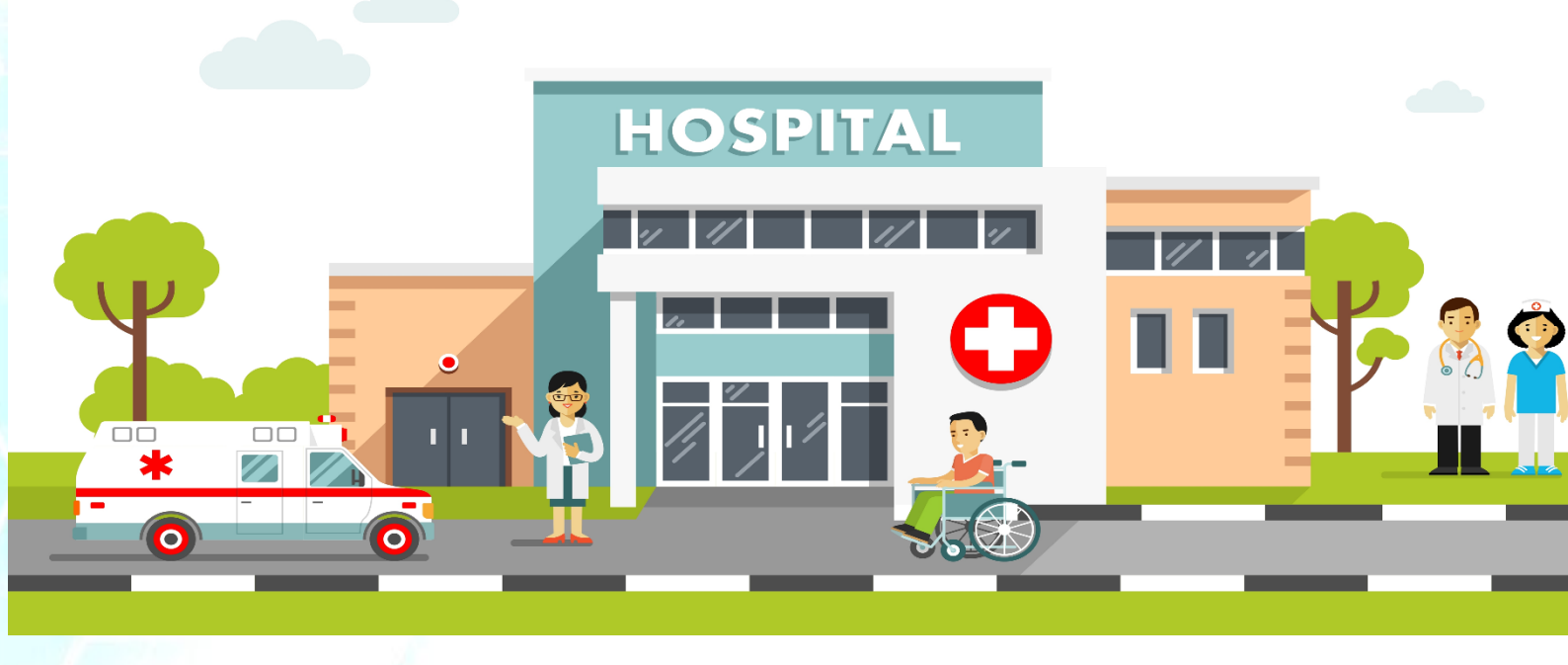

## ๑. การเข้าสู่เว็บไซต์

| โดยพิมพ์ URL : hs๔.hs                | s.moph.go.th                                |                                   |
|--------------------------------------|---------------------------------------------|-----------------------------------|
| 🐑 ระบบประเมินมาตรฐานระบบบริการสุขภาพ |                                             | 📧 เข้าสู่ระบบ (สำหรับเจ้าหน้าที่) |
| 28.91                                | มประเมินมาตรฐานระบบบริการสุขภา<br>Lusername | M                                 |
|                                      | เข้าสู่ระบบ                                 | 12                                |
|                                      | ดูมือการใช้งาน                              |                                   |
|                                      | ลืมรหัสผ่าน                                 |                                   |

ภาพที่ ๑ : หน้าจอ hs๔.hss.moph.go.th

## ๒. การเข้าสู่ระบบ Login

๒.๑ เจ้าหน้าที่เขต สามารถเข้าสู่ระบบ "ระบบประเมินมาตรฐานระบบบริการสุขภาพ" โดยคลิก"เข้าสู่ ระบบสำหรับเจ้าหน้าที่"

| 🐑 ระบบประเมินมาครฐานระบบบริการสุขภาพ | 📧 เข้าสู่ระบบ (สำหรับเจ้าหน้าที่) |
|--------------------------------------|-----------------------------------|
|                                      |                                   |
|                                      |                                   |
| SOFTWARE                             |                                   |
| ระบบประเมินมาตรฐานระบบบริการสุขภาพ   |                                   |
| Lisemame                             |                                   |
| Password                             |                                   |
| เข้าสู่ระบบ                          |                                   |
| ดูมีอการใช้งาน                       |                                   |
| ลืมรหัสผ่าน                          |                                   |

ภาพที่ ๒ : เข้าสู่ระบบสำหรับเจ้าหน้าที่

| Username |
|----------|
|          |

๒.๒ จะปรากฏหน้าจอเข้าสู่ระบบสำหรับเจ้าที่ โดยใส่ Username และ Password ในช่องที่กำหนด

## ภาพที่ ๓ : หน้าจอการเข้าสู่ระบบสำหรับเจ้าหน้าที่

#### ๓. หน้าหลักเจ้าหน้าที่เขต

เมื่อ Login สำเร็จ จะปรากฏหน้าหลักเจ้าหน้าที่เขต ประกอบด้วย ๓.๑ ดูประเมินสถานพยาบาล (เขต) ๓.๒ ดู Username password สถานพยาบาล (เขต) ๓.๓ เพิ่มเจ้าหน้าที่ ผู้เยี่ยมประเมิน / สสจ / เขต ๓.๔ รายงาน ๓.๕ เพิ่มติดต่อประสานงาน สบส

| 😰 ระบบประเมินมาตรฐานระบบบริการสุขภาพ          | 🔦 ออกจากระบบ                         |
|-----------------------------------------------|--------------------------------------|
|                                               | -154<br>Detware                      |
| ระบบประเมินมา                                 | <b>เตรฐานระบบบริการสุขภาพ</b>        |
| ชื่อ : นายสรายุทธ ภูตาสืบ (เขต)               | สถานะสิทธิ์ : เขดบริการที่ 1         |
| ดูประเมินสถานพยาบาล(เขต)                      | ดู Username password สถานพยาบาล(เขต) |
| เพิ่มเจ้าหน้าที่ ผู้เยี่ยมประเมิน / สสจ / เขด | รายงาน                               |
| เพิ่มติดต่อประสานงาน สบส                      |                                      |
|                                               |                                      |

ภาพที่ ๔ : หน้าหลักเจ้าหน้าที่เขต

๓.๑ การดูประเมินสถานพยาบาล (เขต)

๓.๑.๑ เมื่อคลิก "ดูประเมินสถานพยาบาล (เขต)" จะปรากฏรายละเอียดของสถานพยาบาลตาม สิทธิ์เขตที่รับผิดชอบ โดยสามารถคลิกเลือก (๑) หรือคลิกชื่อสถานพยาบาล (๒) เพื่อดูผลการประเมินสถานพยาบาล และสามารถดูข้อมูลผู้ติดต่อ / ประสานงานได้ที่ช่องติดต่อ / ประสานงาน (๓)

| บประเมินมาตรฐาน              | ระบบบริการสุขม             | ארו                                    |           |                          | <b>ଦ୍</b>                 |
|------------------------------|----------------------------|----------------------------------------|-----------|--------------------------|---------------------------|
|                              |                            | SOFTWARE<br>520013213015               | สขภาพ     |                          |                           |
| ข้อ : นายสราย<br>สาคับ เลือก | ุเทธ ภูตาสึบ (เ<br>รหัสรพ. | ชด)<br>สถานพยาบาล                      | จังหวัด   | สถานะสิทธิ์ :<br>กระทรวง | เขตบริการที่ 1<br>ดิดต่อ/ |
|                              | (                          | โรงพยาบาลส่งเสริมสขภาพ ศนย์อนามัยที่ 1 | เชียงใหม่ | กระทรวงสาธารณสข          | <u>ประสานงาน</u><br>คลิก  |
| 2                            | (                          | สถาบันพัฒนาการเด็กราชนครันทร์          | เชียงใหม่ | กระทรวงสาธารณสุข         | คุสก                      |
| 3                            | (                          | โรงพยาบาลสวนปรุง                       | เชียงใหม่ | กระทรวงสาธารณสุข         | ุลลิก ๓                   |
| 4                            | (                          | โรงพยาบาลประสาทเชียงหม                 | เชียงใหม่ | กระทรวงสาธารณสุข         | คลิก                      |
| 5 🙆                          | (                          | โรงพยาบาลธัญญารักษ์เชียงใหม่           | เชียงใหม่ | กระทรวงสาธารณสุข         | คลิก                      |
| 6 🚺                          | (                          | โรงพยาบาลแม่ออน                        | เชียงใหม่ | กระทรวงสาธารณสุข         | คลิก                      |
| 7                            | (                          | โรงพยาบาลสารภี                         | เชียงใหม่ | กระทรวงสาธารณสุข         | คลิก                      |
| 8                            | (                          | โรงพยาบาลแม่วาง                        | เชียงใหม่ | กระทรวงสาธารณสุข         | คลิก                      |
|                              |                            |                                        |           |                          |                           |

ภาพที่ ๕ : หน้าจอแสดงรายชื่อสถานพยาบาล

๓.๑.๒ เมื่อคลิกสถานพยาบาลที่ต้องการดูผลประเมิน จะปรากฏภาพรวมสถานพยาบาลที่ต้องการ ดูผลการประเมิน โดยประกอบด้วย

- (๑) ข้อมูลทั่วไปสถานพยาบาล
- (๒) มาตรฐาน (ด้านที่ ๑-๙)
- (๓) ผลจากการประเมินตนเอง (ภาพรวม %)
- (๔) ผลประเมินโดยคณะกรรมการ (ภาพรวม %)
- (๕) ประเมิน
- (๖) ระดับของสถานพยาบาลที่ประเมินโดยคณะกรรมการ มี ๓ ระดับ คือ คุณภาพ พัฒนา มาตรฐาน

| ชื่อ : นายสรายุทธ ภูตาสืบ (เขต) สถานะสิทธิ์ : เขตบริการที่ 1        |                   |                          |                         |             |  |  |  |  |  |
|---------------------------------------------------------------------|-------------------|--------------------------|-------------------------|-------------|--|--|--|--|--|
| เขตบริการสุขภาพที่ 1                                                |                   |                          |                         |             |  |  |  |  |  |
| รหัสรพ. สถานพยาบาล                                                  | $\mathbf{N}$      | จังหวัด กระทรวง          |                         |             |  |  |  |  |  |
| () () () () () () () () () () () () () (                            |                   | เชียงราย                 | กระทรวง                 | เศึกษาธิการ |  |  |  |  |  |
|                                                                     | ระดับ: พื้นฐ(าน ๖ |                          |                         |             |  |  |  |  |  |
| มาตรฐาน                                                             |                   | ผลจากการ<br>ประเมินตนเอง | ผลประเมิน<br>โดยกรรมการ | ประเมิน     |  |  |  |  |  |
| ด้านที่ 1 ด้านการบริหารจัดการ                                       |                   | 89.17                    | 84.17                   |             |  |  |  |  |  |
| ด้านที่ 2 ด้านการบริการสุขภาพ                                       | 0,00              | 20.00                    |                         |             |  |  |  |  |  |
| ด้านที่ 3 ด้านเกณฑ์การประเมินด้านอาคาร สถานที่และสิ่งอำนวยความสะดวก | ം ഗ്രം ബ          | 40.00C                   |                         |             |  |  |  |  |  |
| ด้านที่ 4 ด้านสิ่งแวดล้อม                                           | 97.92             | 50.00                    |                         |             |  |  |  |  |  |
| ด้านที่ 5 ด้านความปลอดภัย                                           | 0.00              | 60.00                    |                         |             |  |  |  |  |  |
| ด้านที่ 6 ด้านเครื่องมืออุปกรณ์ทางการแพทย์และสาธารณสุข              |                   | 0.00                     | 70.00                   |             |  |  |  |  |  |
| ด้านที่ 7 ด้านระบบสนับสนุนที่สำคัญ                                  |                   | 0.00                     | 80.00                   |             |  |  |  |  |  |
| ด้านที่ 8 ด้านสุขศึกษาและพฤติกรรมสุขภาพ                             |                   | 0.00                     | 90.00                   |             |  |  |  |  |  |
| ด้านที่ 9 ด้านการรักษาความมั่นคงปลอดภัยไซ่เบอร์                     |                   | 0.00                     | 100.00                  |             |  |  |  |  |  |
|                                                                     |                   | ค่าต่ำสุด                | 30.00                   |             |  |  |  |  |  |

กลับ

ภาพที่ ๖ : ภาพรวมผลการประเมินของสถานพยาบาล

๓.๑.๓ โดยสามารถคลิกด้านต่าง ๆ เพื่อดูผลการประเมิน จะปรากฏภาพรวมผลของการประเมิน ด้านมาตรฐานด้านนั้น ๆ ประกอบด้วยทั้ง ๙ ด้านดังนี้

- (๑) ด้านที่ ๑ ด้านการบริหารจัดการ
- (๒) ด้านที่ ๒ ด้านการบริการสุขภาพ
- (๓) ด้านที่ ๓ ด้านเกณฑ์การประเมินด้านอาคาร สถานที่และสิ่งอำนวยความสะดวก
- (๔) ด้านที่ ๔ ด้านสิ่งแวดล้อม
- (๕) ด้านที่ ๕ ด้านความปลอดภัย
- (๖) ด้านที่ ๖ ด้านเครื่องมืออุปกรณ์ทางการแพทย์และสาธารณสุข
- (๗) ด้านที่ ๗ ด้านระบบสนับสนุนที่สำคัญ
- (๘) ด้านที่ ๘ ด้านสุขศึกษาและพฤติกรรมสุขภาพ
- (๙) ด้านที่ ๙ ด้านการรักษาความมั่นคงปลอดภัยไซเบอร์

| e.i                                                                                                    | ารสุขภาพ                                                                 |      |          |                       |  |  |  |  |  |
|----------------------------------------------------------------------------------------------------|--------------------------------------------------------------------------|------|----------|-----------------------|--|--|--|--|--|
| สถานพยาบาล : โ                                                                                          |                                                                          |      |          |                       |  |  |  |  |  |
| ด้านที่ 1 ด้านการบริหารจัดการ                                                                           | ค่าถ่วงน้ำหนัก<br>100%                                                   | คะแ  | uu<br>   | คะแนน<br>โอยอรรมอาร % |  |  |  |  |  |
| 1 มโขมายการจัดการอกเคาพ                                                                                 | 40.00                                                                    | 35.0 | 0        | 30.00                 |  |  |  |  |  |
| 2 กระบวนการคุณภาพ                                                                                       | 25.00                                                                    | 25.0 | 00       | 25.00                 |  |  |  |  |  |
| 3 ผลลัพธ์ของการจัดการคุณภาพ                                                                             | 35.00                                                                    | 29.1 | 7        | 29.17                 |  |  |  |  |  |
|                                                                                                    |                                                                          | 89.1 | 7        | 84.17                 |  |  |  |  |  |
| สำดับ เกณฑ์การประเมิน                                                                                   |                                                                          |      | ผลประเมิ | น ผลประเมิน           |  |  |  |  |  |
|                                                                                                    |                                                                          |      | ตนเอง    | โดยกรรมการ            |  |  |  |  |  |
| 1 นโยบายการจัดการคุณภาพ                                                                                 |                                                                          |      |          |                       |  |  |  |  |  |
| <ol> <li>สถานพยาบาลจัดให้มีนโยบายการจัดการคุณภาพและมีการดำเนินงานอย่างเป็นรูปธรรม</li> </ol>            | สถานพยาบาลจัดให้มีนโยบายการจัดการคุณภาพและมีการดำเนินงานอย่างเป็นรูปธรรม |      |          |                       |  |  |  |  |  |
| 1.2 มีการประกาศนโยบายของผู้บริหารสูงสุดที่ให้ความสำคัญแก่การยกระดับคุณภาพบริการเพื่อประชาชนและ          | ะมีการดำเนินงาน                                                          |      | 0.5      | 0.5                   |  |  |  |  |  |
| 1.3 มีแผนงานและกิจกรรมการมีส่วนร่วมของบุคลากร                                                           | มีแผนงานและกิจกรรมการมีส่วนร่วมของบุคลากร                                |      |          |                       |  |  |  |  |  |
| 1.4 มีแผนงานและมีกิจกรรมที่แสดงถึงการมีส่วนร่วมของชุมชน หรือผู้รับบริการ หรือญาติ หรือผู้มีส่วนใต้ส่วนเ | สียในการบริการ                                                           |      | 1        | 1                     |  |  |  |  |  |
| 2 กระบวนการคุณภาพ                                                                                       |                                                                          |      |          |                       |  |  |  |  |  |
| 2.1 มีแผนงานและมีการดำเนินงานที่แสดงถึงคุณภาพบริการและระบบสนับสนุนบริการ                                |                                                                          |      | 1        | 1                     |  |  |  |  |  |
| 2.2 มีแผนงานและมีการดำเนินงานที่แสดงถึงคุณภาพการบริหารสถานพยาบาล                                        |                                                                          |      | 1        | 1                     |  |  |  |  |  |
| 3 ผลลัพธ์ของการจัดการคุณภาพ                                                                             |                                                                          |      |          |                       |  |  |  |  |  |
| 3.1 มีแผนงานและมีการดำเนินงานเรื่องความพึงพอใจและความมั่นใจของผู้รับบริการและประชาชน                    |                                                                          |      | 0.5      | 0.5                   |  |  |  |  |  |
| 3.2 มีแผนงานและมีผลงานที่แสดงถึงความสุขและความพึงพอใจของบุคลากรในสถานพยาบาล                             |                                                                          |      | 1        | 1                     |  |  |  |  |  |
| 3.3 มีแผนงานและมีการดำเนินงานที่แสดงถึงชื่อเสียงของสถานพยาบาล                                           |                                                                          |      | 1        | 1                     |  |  |  |  |  |
|                                                                                                    |                                                                          |      |          |                       |  |  |  |  |  |
| ดำแนะนำ                                                                                                 |                                                                          |      |          |                       |  |  |  |  |  |
|                                                                                                    |                                                                          |      |          |                       |  |  |  |  |  |

ภาพที่ ๗ : ตัวอย่างผลการประเมินของสถานพยาบาล

๓.๑.๔ คลิก ข้อที่ต้องการดูผลการประเมินมาตรฐานจะปรากฏหน้าประเมินฯ ประกอบไปด้วย (๑) ส่วนของคะแนนและรายละเอียดการประเมินตนเองของสถานพยาบาล

- (๒) ส่วนของคะแนนและคำแนะนำของผู้เยี่ยมประเมิน
  - ซึ่งแบ่งคะแนนเป็น ๓ ระดับ คือ
  - ไม่มี (0)
  - มีบางส่วน (๐.๕)
  - มีครบถ้วน (๑)

| 🔞 ระบบประเมินการฐานระบบบริการสุขภาพ                                                                                                    | 🔦 ออกจากระบบ |
|----------------------------------------------------------------------------------------------------|--------------|
| รอครามครอง<br>รอครามครอารสุขภาพ<br>มายสรายุทธ ภูตาล์บ (เชต)                                                                                                    |              |
| ส่วนประเมินตนเอง ดะแนนประเมิน ดะแนนประเมิน                                                                                                    |              |
| สถานพยาบาลจัดให้มีนโยบายการวิจตกรรุณภาพและมีการดำเนินงานอย่างเป็นรูปธรรม                                                                                                    |              |
| ค่าอธิบาย                                                                                                    |              |
|                                                                                                    |              |
| หลักฐานอ้างอิง                                                                                                    |              |
| 1. URL :                                                                                                    |              |
| 2. URL :                                                                                                    |              |
| 3. URL :                                                                                                    |              |
| ចេកវាកលោរ                                                                                                    |              |
| ส่วนประเมินผู้เยี่ยมประเมิน                                                                                                    |              |
| เกณะตารประเมิน. (D) (0.5) (1)                                                                                                    |              |
| สถานพยาบาลจัดให้มีนโยบายการจัดการคุณภาพและมีการดำเนินงานอย่างเป็นรูปธรรม 🔿 🔿 💿                                                                                                    |              |
| ด้านบะบา                                                                                                    |              |
|                                                                                                    |              |
|                                                                                                    |              |
| กลับ                                                                                                    |              |
| สงวนอ็จสำหรีโดยกลุ่มเทคโนโลย์สารสนเทศ ครมสนับสนุบริการสุขภาพ ครางสามารณสุข<br>เลขารี่ 88/44 หมู่ 4 ขอดรารรณสุข 8 คนบอิรานหลัง ข่านออกตะรัญ อำเภอเมืองบนหายุรี รังหรีตนมานุรี จาลีไประดัย 11000<br>สมม. Call Center 1426 หรือ โพร. 02. 193-7005 e-mail: service.ithus@gmail.com |              |

ภาพที่ ๘ : รายละเอียดการประเมิน

๓.๒ การดู Username password สถานพยาบาล (เขต)

เมื่อคลิก"**ดู Username password สถานพยาบาล (เขต)**" จะปรากฎหน้าจอ แสดง username password ของสถานพยาบาลตามสิทธิ์เขตที่รับผิดชอบ โดยสามารถเปลี่ยนรหัสผ่านได้ที่ (๑)

| 🕐 ระบบประเมินมาดรฐานระ                                  | บบบริการสุขภาเ |     |          |          |                                          |           |                     |                 | 🔦 ออกจากระบบ |
|---------------------------------------------------------|----------------|-----|----------|----------|------------------------------------------|-----------|---------------------|-----------------|--------------|
| รวรานประเมินมาตรฐานระบบบริการสุขภาพ<br>ชื่อสถานพยาบาล : |                |     |          |          |                                          |           |                     |                 |              |
|                                                         | ค่าที่ค้น      | เหา |          |          |                                          |           |                     | กลับ            |              |
|                                                         | สำดับ          | ID  | username | password | สถานพยาบาล                               | จังหวัด   | เขตบริการ<br>สขุภาพ | เปลี่ยน<br>รนัส |              |
|                                                         | 1              |     | c        | )        | โรงพยาบาลส่งเสริมสุขภาพ ศูนย์อนามัยที่ 1 | เชียงใหม่ | 1                   |                 |              |
|                                                         | 2              |     | (        | )        | สถาบันพัฒนาการเด็กราชนครินทร์            | เชียงใหม่ | 1                   |                 |              |
|                                                         | 3              |     | C        | ,        | โรงพยาบาลส่วนปรุง                        | เชียงใหม่ | 1                   | <b>BA</b>       | 1            |
|                                                         | 4              |     | C        | )        | โรงพยาบาลประสาทเชียงใหม่                 | เชียงใหม่ | 1                   |                 |              |
|                                                         | 5              |     | C        |          | โรงพยาบาลชัญญารักษ์เขียงใหม่             | เชียงใหม่ | 1                   | Solution        |              |
|                                                         | 6              |     | ¢        | ,        | โรงพยาบาลแม่ออน                          | เชียงใหม่ | 1                   | ۲               |              |
|                                                         | 7              |     | (        | ,        | โรงพยาบาลสารภี                           | เชียงใหม่ | 1                   | ۲               |              |
|                                                         | 8              |     | C        | ,        | โรงพยาบาลแม่วาง                          | เชียงใหม่ | 1                   | ۲               |              |
|                                                         | 9              |     | (        | )        | โรงพยาบาลเชียงดาว                        | เชียงใหม่ | 1                   | ۲               |              |
|                                                         | 10             |     | C        | )        | โรงพยาบาลนครพิงค์                        | เชียงใหม่ | 1                   | ۲               |              |
|                                                         | 11             |     | C        | )        | โรงพยาบาลจอมทอง                          | เชียงใหม่ | 1                   | ۲               |              |
|                                                         | 12             |     | (        | )        | โรงพยาบาลฝาง                             | เชียงใหม่ | 1                   | A state         |              |

ภาพที่ ๙ : หน้าจอแสดง username password ของสถานพยาบาล

๓.๓ การเพิ่มเจ้าหน้าที่ ผู้เยี่ยมประเมิน / สสจ / เขต

เมื่อคลิก"**เพิ่มเจ้าหน้าที่ ผู้เยี่ยมประเมิน / สสจ / เขต**" จะปรากฎหน้าจอ แสดง username password ของเจ้าที่เขต เจ้าหน้าที่สาธารณสุขจังหวัด ผู้เยี่ยมประเมินในเขตตนเอง โดยเจ้าที่เขตสามารถเพิ่มเจ้าหน้าที่ ผู้เยี่ยม ประเมิน / สสจ / เขต ได้ที่ปุ่ม"เพิ่ม" (๑) และสามารถแก้ไขและลบเจ้าหน้าที่ได้ (๒)

| 💿 ระบบประเมินมาครฐานระบบบ่ | ริการสุขภาพ           |           |           |           |   |      |                    |            |      | 🔩 ออกจากระบบ |
|----------------------------|-----------------------|-----------|-----------|-----------|---|------|--------------------|------------|------|--------------|
|                            | รอคราม<br>รอกามสุขภาพ |           |           |           |   |      |                    |            |      |              |
|                            | ເຫັ່ມ <b>ເ</b>        | username  | password  | ชื่อ - สก | a | 1210 | สินธิ์             | แก้ไข      | กลับ |              |
|                            | 1                     | user inte | passitora | i         |   | 1    | ผู้เยี่ยมประเมิน   | 1          | ×    |              |
|                            | 2                     |           |           | 1         |   | 1    | ผู้เยี่ยมประเมิน   | 1          | ×    |              |
|                            | 3                     |           |           | L         |   | 1    | ผู้เยี่ยมประเมิน   | 1          | ×    |              |
|                            | 4                     |           |           | c         |   | 1    | สำนักงานสาธารณสุข  | / I~       | ×    |              |
|                            | 5                     |           |           | i         |   | 1    | ส่านักงานสาธารณสุข | <b>1</b> ° | ×    |              |
|                            | 6                     |           |           | ē         |   | 1    | ส่านักงานสาธารณสุข | 1          | ×    |              |
|                            | 7                     |           |           | 1         |   | 1    | เขต                | 1          | ×    |              |
|                            | 8                     |           |           | 1         |   | 1    | เขต                | 1          | ×    |              |

ภาพที่ ๑๐ : หน้าจอแสดง username password ของเจ้าหน้าที่ ผู้เยี่ยมประเมิน / สสจ / เขต

๓.๔ การดูรายงาน

เมื่อคลิก "**รายงาน**" จะปรากฎหน้าจอ แสดง สรุปผลรวมการประเมินตนเองของสถานพยาบาลและ ผลรวมการประเมินโดยคณะกรรมการ ในเขตที่รับผิดชอบ

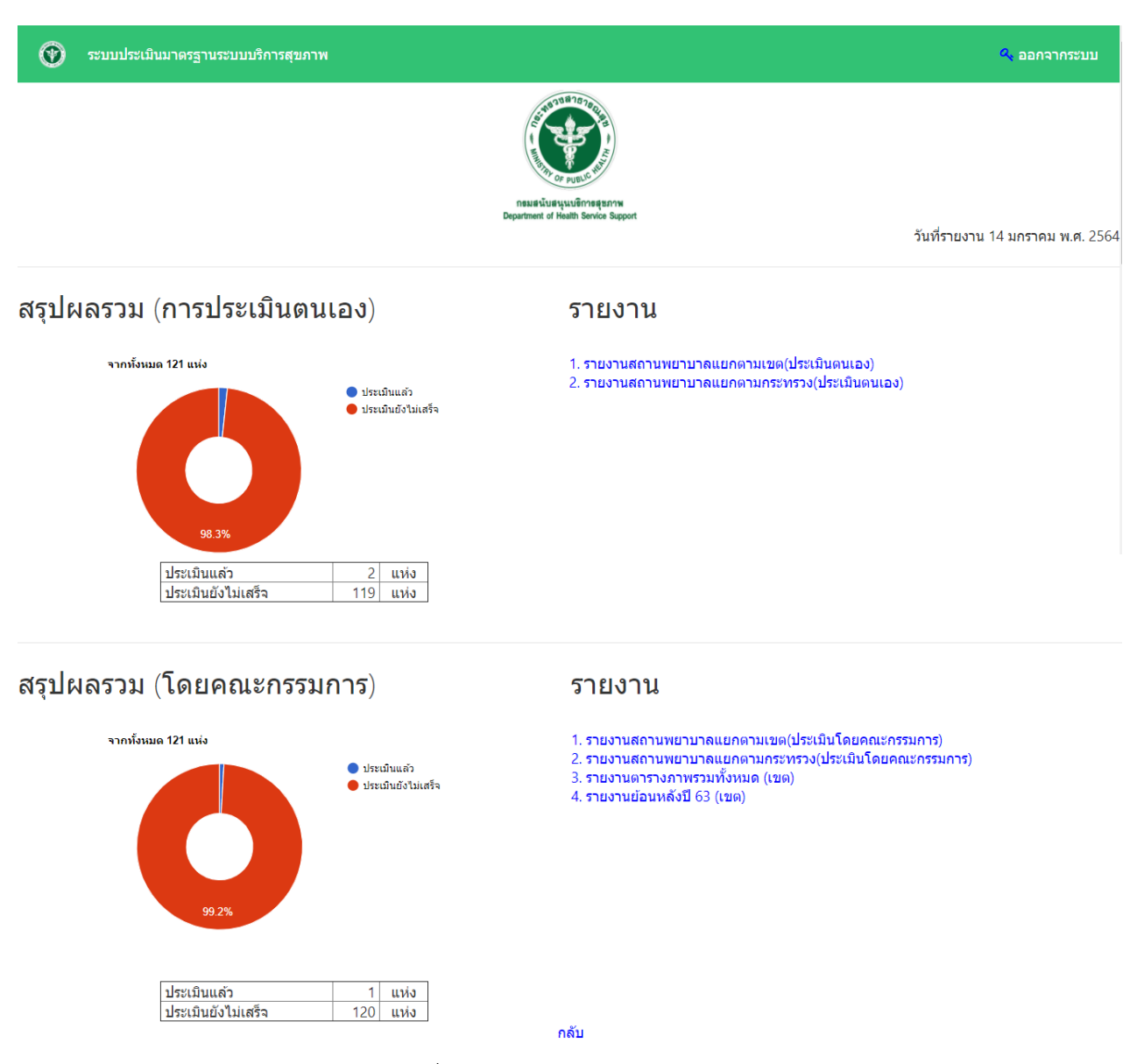

ภาพที่ ๑๑ : หน้าแสดงส่วนของรายงาน

๓.๔.๑ สรุปผลรวมการประเมินตนเองของสถานพยาบาล ประกอบด้วย ส่วนของกราฟแสดง จำนวนของสถานพยาบาลที่ทำการประเมินตนเอง (๑) และส่วนของรายงาน (๒)

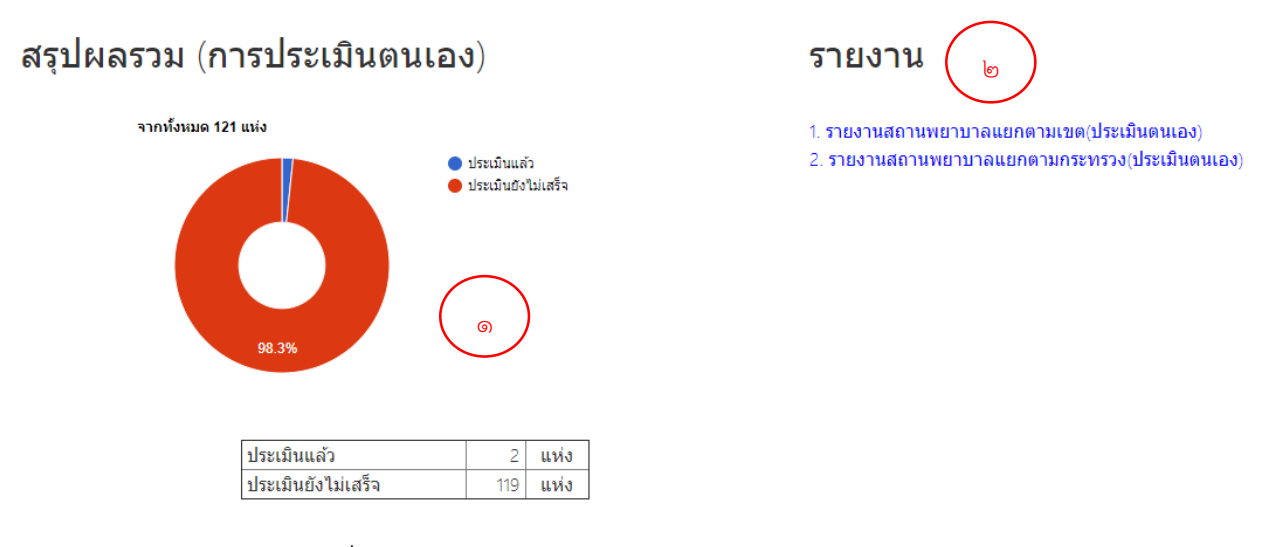

ภาพที่ ๑๒ : ส่วนสรุปผลรวมการประเมินตนเองของสถานพยาบาล

#### ส่วนรายงาน ประกอบด้วย

๑. รายงานสถานพยาบาลแยกตามเขต(ประเมินตนเอง)

|                                                                         | ระบบ                                                                                                    | รอศาน<br>ประเมินมาตรฐาน                                                                 | 5 <b>H</b><br>JARE<br>เระบบบริการสุข                               | ภาพ                                                                                              |                                                                                        |                                                                                             |
|-------------------------------------------------------------------------|----------------------------------------------------------------------------------------------------|-----------------------------------------------------------------------------------------|--------------------------------------------------------------------|--------------------------------------------------------------------------------------------------|----------------------------------------------------------------------------------------|---------------------------------------------------------------------------------------------|
| ชื่อ : นางสา                                                            | วกมลพร พันหล้อ                                                                                                    |                                                                                         |                                                                    |                                                                                                  | สถานะสำ                                                                                | ทธิ์ : เขตบริการที่ 1                                                                       |
| วับที่รายงาน                                                            | 15 บอรวดบ พ.ศ. 2564                                                                                                    |                                                                                         |                                                                    |                                                                                                  | พิมพ์                                                                                  | ัหม้านี้ ส่งออก Evcel                                                                       |
|                                                                         | IS NITE IN A.H. ESOT                                                                                                    |                                                                                         |                                                                    |                                                                                                  | 1511                                                                                   |                                                                                             |
|                                                                         | รายงา                                                                                                    | นสถานพยาบาลแยก                                                                          | <mark>ตามเขต(ประเม</mark> ินต                                      | นเอง)                                                                                            |                                                                                        |                                                                                             |
|                                                                         | ประเม็นแล้ว 🗾 กำลังประเม็น                                                                                                    |                                                                                         |                                                                    |                                                                                                  |                                                                                        |                                                                                             |
|                                                                         | 60%<br>30%<br>                                                                                                    | เขค5 เชค6 เชค                                                                           | 7 เบต8 เบต9                                                        | เบต 10 เบต 11                                                                                    | เบต 12 เบต 13                                                                          |                                                                                             |
| ลำดับ                                                                   | เขตบริการสุขภาพสุขภาพที่                                                                                                    | จำนวนทั้งหมด<br>(แห่ง)                                                                  | ประเมินเสร็จ<br>(แห่ง)                                             | ระดับคุณภาพ<br>(แห่ง)                                                                            | ระดับพัฒนา<br>(แห่ง)                                                                   | ระดับพื้นฐาน<br>(แห่ง)                                                                      |
|                                                                         |                                                                                                    | (                                                                                       | (                                                                  | (                                                                                                | (                                                                                      | (                                                                                           |
| 1                                                                       | เขตบริการสุขภาพสุขภาพที่ 1                                                                                                    | 121                                                                                     | 2                                                                  | 2                                                                                                | 0                                                                                      | 0                                                                                           |
| 1                                                                       | เขตบริการสุขภาพสุขภาพที่ 1<br>เขตบริการสุขภาพสุขภาพที่ 2                                                                                                    | 121<br>54                                                                               | 2                                                                  | 2                                                                                                | 0                                                                                      | 0                                                                                           |
| 1<br>2<br>3                                                             | เขดบริการสุขภาพสุขภาพที่ 1<br>เขดบริการสุขภาพสุขภาพที่ 2<br>เขดบริการสุขภาพสุขภาพที่ 3                                                                                                    | 121<br>54<br>58                                                                         | 2 2 1                                                              | 2<br>2<br>1                                                                                      | 0                                                                                      | 0 0 0 0                                                                                     |
| 1<br>2<br>3<br>4                                                        | เขดบริการสุขภาพสุขภาพที่ 1<br>เขดบริการสุขภาพสุขภาพที่ 2<br>เขดบริการสุขภาพสุขภาพที่ 3<br>เขดบริการสุขภาพสุขภาพที่ 4                                                                                                    | 121<br>54<br>58<br>85                                                                   | 2<br>2<br>1<br>3                                                   | 2<br>2<br>1<br>2                                                                                 | 0<br>0<br>0<br>1                                                                       | 0<br>0<br>0                                                                                 |
| 1<br>2<br>3<br>4<br>5                                                   | เขดบริการสุขภาพสุขภาพที่ 1<br>เขดบริการสุขภาพสุขภาพที่ 2<br>เขดบริการสุขภาพสุขภาพที่ 3<br>เขดบริการสุขภาพสุขภาพที่ 4<br>เขดบริการสุขภาพสุขภาพที่ 5                                                                                                    | 121<br>54<br>58<br>85<br>79                                                             | 2<br>2<br>1<br>3<br>0                                              | 2<br>2<br>1<br>2<br>0                                                                            | 0<br>0<br>0<br>1<br>0                                                                  | 0<br>0<br>0<br>0                                                                            |
| 1<br>2<br>3<br>4<br>5<br>6                                              | เขตบริการสุขภาพสุขภาพที่ 1<br>เขตบริการสุขภาพสุขภาพที่ 2<br>เขตบริการสุขภาพสุขภาพที่ 3<br>เขตบริการสุขภาพสุขภาพที่ 4<br>เขตบริการสุขภาพสุขภาพที่ 5<br>เขตบริการสุขภาพสุขภาพที่ 6                                                                                                    | 121<br>54<br>58<br>85<br>79<br>93                                                       | 2<br>2<br>1<br>3<br>0<br>0                                         | 2<br>2<br>1<br>2<br>0<br>0                                                                       | 0<br>0<br>1<br>0<br>0                                                                  | 0<br>0<br>0<br>0<br>0                                                                       |
| 1<br>2<br>3<br>4<br>5<br>6<br>7                                         | เขตบริการสุขภาพสุขภาพที่ 1<br>เขตบริการสุขภาพสุขภาพที่ 2<br>เขตบริการสุขภาพสุขภาพที่ 3<br>เขตบริการสุขภาพสุขภาพที่ 4<br>เขตบริการสุขภาพสุขภาพที่ 5<br>เขตบริการสุขภาพสุขภาพที่ 6<br>เขตบริการสุขภาพสุขภาพที่ 7                                                                                                    | 121<br>54<br>58<br>85<br>79<br>93<br>86                                                 | 2<br>2<br>1<br>3<br>0<br>0<br>0<br>0                               | 2<br>2<br>1<br>2<br>0<br>0<br>0<br>0                                                             | 0<br>0<br>1<br>0<br>0<br>0                                                             | 0<br>0<br>0<br>0<br>0<br>0<br>0                                                             |
| 1<br>2<br>3<br>4<br>5<br>6<br>7<br>8                                    | เขตบริการสุขภาพสุขภาพที่ 1<br>เขตบริการสุขภาพสุขภาพที่ 2<br>เขตบริการสุขภาพสุขภาพที่ 3<br>เขตบริการสุขภาพสุขภาพที่ 4<br>เขตบริการสุขภาพสุขภาพที่ 5<br>เขตบริการสุขภาพสุขภาพที่ 6<br>เขตบริการสุขภาพสุขภาพที่ 7<br>เขตบริการสุขภาพสุขภาพที่ 8                                                                                                    | 121<br>54<br>58<br>85<br>79<br>93<br>86<br>98                                           | 2<br>2<br>1<br>3<br>0<br>0<br>0<br>0<br>0<br>0                     | 2<br>2<br>1<br>2<br>0<br>0<br>0<br>0<br>0<br>0                                                   | 0<br>0<br>1<br>0<br>0<br>0<br>0                                                        | 0<br>0<br>0<br>0<br>0<br>0<br>0<br>0                                                        |
| 1<br>2<br>3<br>4<br>5<br>6<br>7<br>8<br>9                               | เขตบริการสุขภาพสุขภาพที่ 1<br>เขตบริการสุขภาพสุขภาพที่ 2<br>เขตบริการสุขภาพสุขภาพที่ 3<br>เขตบริการสุขภาพสุขภาพที่ 4<br>เขตบริการสุขภาพสุขภาพที่ 5<br>เขตบริการสุขภาพสุขภาพที่ 6<br>เขตบริการสุขภาพสุขภาพที่ 8<br>เขตบริการสุขภาพสุขภาพที่ 9                                                                                                    | 121<br>54<br>58<br>85<br>79<br>93<br>86<br>98<br>98<br>96                               | 2<br>2<br>1<br>3<br>0<br>0<br>0<br>0<br>0<br>0<br>0<br>0           | 2<br>2<br>1<br>2<br>0<br>0<br>0<br>0<br>0<br>0<br>0<br>0                                         | 0<br>0<br>1<br>0<br>0<br>0<br>0<br>0<br>0<br>0                                         | 0<br>0<br>0<br>0<br>0<br>0<br>0<br>0<br>0<br>0                                              |
| 1<br>2<br>3<br>4<br>5<br>6<br>7<br>8<br>9<br>10                         | เขตบริการสุขภาพสุขภาพที่ 1<br>เขตบริการสุขภาพสุขภาพที่ 2<br>เขตบริการสุขภาพสุขภาพที่ 3<br>เขตบริการสุขภาพสุขภาพที่ 4<br>เขตบริการสุขภาพสุขภาพที่ 5<br>เขตบริการสุขภาพสุขภาพที่ 7<br>เขตบริการสุขภาพสุขภาพที่ 8<br>เขตบริการสุขภาพสุขภาพที่ 9<br>เขตบริการสุขภาพสุขภาพที่ 9                                                                                               | 121<br>54<br>58<br>85<br>79<br>93<br>86<br>98<br>98<br>96<br>77                         | 2<br>2<br>1<br>3<br>0<br>0<br>0<br>0<br>0<br>0<br>0<br>0<br>2      | 2<br>2<br>1<br>2<br>0<br>0<br>0<br>0<br>0<br>0<br>0<br>0<br>2                                    | 0<br>0<br>1<br>0<br>0<br>0<br>0<br>0<br>0<br>0<br>0                                    | 0<br>0<br>0<br>0<br>0<br>0<br>0<br>0<br>0<br>0<br>0<br>0<br>0                               |
| 1<br>2<br>3<br>4<br>5<br>6<br>7<br>8<br>9<br>10<br>11                   | เขตบริการสุขภาพสุขภาพที่ 1<br>เขตบริการสุขภาพสุขภาพที่ 2<br>เขตบริการสุขภาพสุขภาพที่ 3<br>เขตบริการสุขภาพสุขภาพที่ 4<br>เขตบริการสุขภาพสุขภาพที่ 5<br>เขตบริการสุขภาพสุขภาพที่ 7<br>เขตบริการสุขภาพสุขภาพที่ 8<br>เขตบริการสุขภาพสุขภาพที่ 9<br>เขตบริการสุขภาพสุขภาพที่ 10<br>เขตบริการสุขภาพสุขภาพที่ 11                                                               | 121<br>54<br>58<br>85<br>79<br>93<br>86<br>98<br>98<br>96<br>77<br>77<br>96             | 2<br>2<br>1<br>3<br>0<br>0<br>0<br>0<br>0<br>0<br>0<br>0<br>2<br>0 | 2<br>2<br>1<br>2<br>0<br>0<br>0<br>0<br>0<br>0<br>2<br>2<br>0                                    | 0<br>0<br>1<br>0<br>0<br>0<br>0<br>0<br>0<br>0<br>0<br>0<br>0<br>0                     | 0<br>0<br>0<br>0<br>0<br>0<br>0<br>0<br>0<br>0<br>0<br>0<br>0<br>0                          |
| 1<br>2<br>3<br>4<br>5<br>6<br>7<br>8<br>9<br>10<br>11<br>11<br>12       | เขตบริการสุขภาพสุขภาพที่ 1<br>เขตบริการสุขภาพสุขภาพที่ 2<br>เขตบริการสุขภาพสุขภาพที่ 3<br>เขตบริการสุขภาพสุขภาพที่ 4<br>เขตบริการสุขภาพสุขภาพที่ 5<br>เขตบริการสุขภาพสุขภาพที่ 7<br>เขตบริการสุขภาพสุขภาพที่ 7<br>เขตบริการสุขภาพสุขภาพที่ 9<br>เขตบริการสุขภาพสุขภาพที่ 9<br>เขตบริการสุขภาพสุขภาพที่ 10<br>เขตบริการสุขภาพสุขภาพที่ 11<br>เขตบริการสุขภาพสุขภาพที่ 12  | 121<br>54<br>58<br>85<br>79<br>93<br>86<br>98<br>98<br>96<br>77<br>77<br>96<br>89       | 2<br>2<br>1<br>3<br>0<br>0<br>0<br>0<br>0<br>0<br>0<br>2<br>0<br>1 | 2<br>2<br>1<br>2<br>0<br>0<br>0<br>0<br>0<br>0<br>2<br>0<br>0<br>0<br>0<br>0<br>0<br>0<br>0<br>0 | 0<br>0<br>0<br>1<br>0<br>0<br>0<br>0<br>0<br>0<br>0<br>0<br>0<br>0<br>0<br>0<br>0<br>1 | 0<br>0<br>0<br>0<br>0<br>0<br>0<br>0<br>0<br>0<br>0<br>0<br>0<br>0<br>0<br>0<br>0           |
| 1<br>2<br>3<br>4<br>5<br>6<br>7<br>8<br>9<br>10<br>11<br>11<br>12<br>13 | เขตบริการสุขภาพสุขภาพที่ 1<br>เขตบริการสุขภาพสุขภาพที่ 2<br>เขตบริการสุขภาพสุขภาพที่ 3<br>เขตบริการสุขภาพสุขภาพที่ 4<br>เขตบริการสุขภาพสุขภาพที่ 5<br>เขตบริการสุขภาพสุขภาพที่ 7<br>เขตบริการสุขภาพสุขภาพที่ 8<br>เขตบริการสุขภาพสุขภาพที่ 9<br>เขตบริการสุขภาพสุขภาพที่ 10<br>เขตบริการสุขภาพสุขภาพที่ 11<br>เขตบริการสุขภาพสุขภาพที่ 12<br>เขตบริการสุขภาพสุขภาพที่ 13 | 121<br>54<br>58<br>85<br>79<br>93<br>86<br>98<br>98<br>96<br>77<br>96<br>89<br>89<br>47 | 2<br>2<br>1<br>3<br>0<br>0<br>0<br>0<br>0<br>0<br>2<br>0<br>1<br>4 | 2<br>2<br>1<br>0<br>0<br>0<br>0<br>0<br>0<br>2<br>0<br>0<br>0<br>0<br>2<br>0<br>0<br>0<br>3      | 0<br>0<br>0<br>1<br>0<br>0<br>0<br>0<br>0<br>0<br>0<br>0<br>0<br>0<br>0<br>1<br>1      | 0<br>0<br>0<br>0<br>0<br>0<br>0<br>0<br>0<br>0<br>0<br>0<br>0<br>0<br>0<br>0<br>0<br>0<br>0 |

กลับหน้าเมนูหลัก

ภาพที่ ๑๓ : หน้ารายงานสถานพยาบาลแยกตามเขต(ประเมินตนเอง)

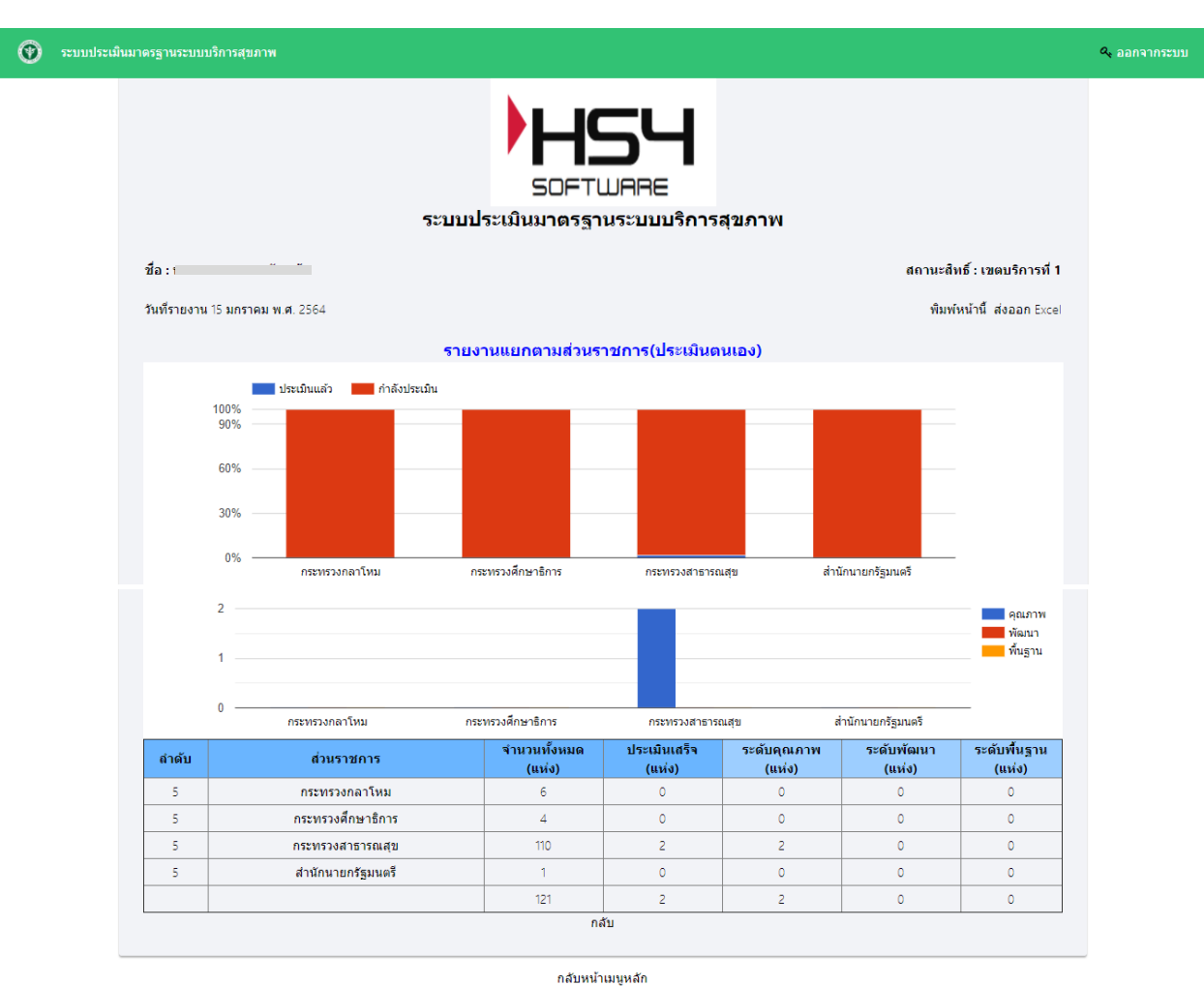

๒. รายงานสถานพยาบาลแยกตามกระทรวง(ประเมินตนเอง)

ภาพที่ ๑๔ : หน้ารายงานสถานพยาบาลแยกตามเขต(ประเมินตนเอง)

๓.๔.๒ สรุปผลรวมการประเมินสถานพยาบาล โดยคณะกรรมการ ประกอบด้วย ส่วนของกราฟ

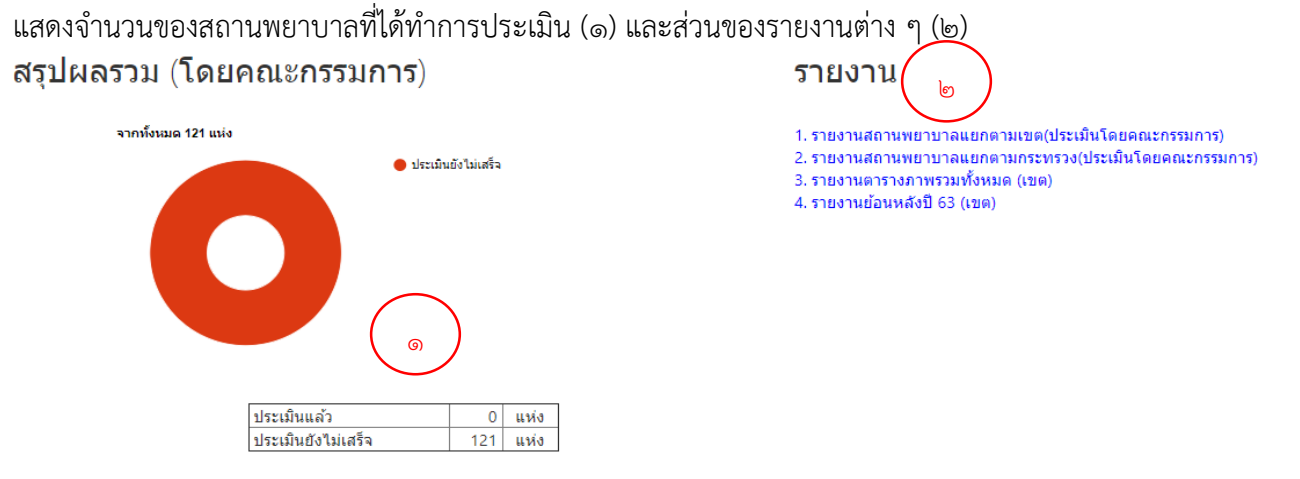

ภาพที่ ๑๕ : ส่วนสรุปผลรวมการประเมินสถานพยาบาล โดยคณะกรรมการ

#### ๑. รายงานสถานพยาบาลแยกตามเขต (ประเมินโดยคณะกรรมการ)

| ۲ | ระบบประเมินมาต | รฐานระบบบริการสุขภาพ                      |                        |                        |                       |                      | യ മാന                  | จากระบบ |
|---|----------------|-------------------------------------------|------------------------|------------------------|-----------------------|----------------------|------------------------|---------|
|   |                |                                           | SOFTU                  | 54<br>JARE             |                       |                      |                        |         |
|   |                | ระบบเ                                     | ไระเมินมาตรฐาน         | เระบบบริการสุข         | ภาพ                   |                      |                        |         |
|   | ชื่อ : เ       |                                           |                        |                        |                       | สถานะสำ              | ทธิ์ : เขตบริการที่ 1  |         |
|   |                |                                           |                        |                        |                       |                      |                        |         |
|   | วันที่รายงาน   | 18 มกราคม พ.ศ. 2564                       |                        |                        |                       | พิมพ์                | หน้านี้ ส่งออก Excel   |         |
|   |                | รายงานสถาน                                | พยาบาลแยกตามเข         | uต(ประเมินโดยคณ        | เะกรรมการ)            |                      |                        |         |
|   |                | ประเมินแล้ว                               |                        |                        |                       |                      |                        |         |
|   |                | 100%                                      |                        |                        | _                     |                      |                        |         |
|   |                | 90%                                       |                        |                        |                       |                      |                        |         |
|   |                | 60% — — — — — — — — — — — — — — — — — — — |                        |                        |                       |                      |                        |         |
|   |                |                                           |                        |                        |                       |                      |                        |         |
|   |                | 30%                                       |                        |                        |                       |                      |                        |         |
|   |                | 0%                                        |                        |                        |                       |                      |                        |         |
|   |                | เขต1 เขต2 เขต3 เขต4                       | เขต5 เขต6 เขตั         | 7 เขต8 เขต9            | เขต10 เขต11           | เขต12 เขต13          |                        |         |
|   | สำดับ          | เขตบริการสุขภาพสุขภาพที่                  | จำนวนทั้งหมด<br>(แห่ง) | ประเมินเสร็จ<br>(แห่ง) | ระดับคุณภาพ<br>(แห่ง) | ระดับพัฒนา<br>(แห่ง) | ระดับพื้นฐาน<br>(แห่ง) |         |
|   | 1              | เขตบริการสุขภาพสุขภาพที่ 1                | 121                    | 0                      | 0                     | 0                    | 0                      |         |
|   | 2              | เขตบริการสุขภาพสุขภาพที่ 2                | 54                     | 0                      | 0                     | 0                    | 0                      |         |
|   | 3              | เขตบริการสุขภาพสุขภาพที่ 3                | 58                     | 0                      | 0                     | 0                    | 0                      |         |
|   | 4              | เขตบริการสุขภาพสุขภาพที่ 4                | 85                     | 0                      | 0                     | 0                    | 0                      |         |
|   | 5              | เขตบริการสุขภาพสุขภาพที่ 5                | 79                     | 0                      | 0                     | 0                    | 0                      |         |
|   | 6              | เขตบริการสุขภาพสุขภาพที่ 6                | 93                     | 0                      | 0                     | 0                    | 0                      |         |
|   | 7              | เขตบริการสุขภาพสุขภาพที่ 7                | 86                     | 0                      | 0                     | 0                    | 0                      |         |
|   | 8              | เขตบริการสุขภาพสุขภาพที่ 8                | 98                     | 0                      | 0                     | 0                    | 0                      |         |
|   | 9              | เขตบริการสุขภาพสุขภาพที่ 9                | 96                     | 0                      | 0                     | 0                    | 0                      |         |
|   | 10             | เขตบริการสุขภาพสุขภาพที่ 10               | 77                     | 0                      | 0                     | 0                    | 0                      |         |
|   | 11             | เขตบริการสุขภาพสุขภาพที่ 11               | 96                     | 0                      | 0                     | 0                    | 0                      |         |
|   | 12             | เขดบริการสุขภาพสุขภาพที่ 12               | 89                     | 0                      | 0                     | 0                    | 0                      |         |
|   | 13             | เขตบริการสุขภาพสุขภาพที่ 13               | 47                     | 0                      | 0                     | 0                    | 0                      |         |
|   |                |                                           | 1,079                  | 0                      | 0                     | 0                    | 0                      |         |
|   |                |                                           | กลับ                   |                        |                       |                      |                        |         |

ภาพที่ ๑๖ : หน้ารายงานสถานพยาบาลแยกตามเขต(ประเมินตนเอง)

#### ๒. รายงานสถานพยาบาลแยกตามกระทรวง (ประเมินโดยคณะกรรมการ)

| Ð | ระบบประเมินมาตรฐา | นระบบบริการสุขภาพ        |                        |                        |                       |                      | & ออกจากระบ                  |
|---|-------------------|--------------------------|------------------------|------------------------|-----------------------|----------------------|------------------------------|
|   |                   | ระบบ                     | SOFTL                  | 54<br>DARE             | สขภาพ                 |                      |                              |
|   |                   |                          | 04                     |                        | 1                     |                      |                              |
|   | ชื่อ : น          |                          |                        |                        |                       | สถานะสำ              | <b>เธิ์ : เขตบริการที่</b> 1 |
|   | วันที่รายงาน 18   | มกราคม พ.ศ. 2564         |                        |                        |                       | พิมพ์เ               | หน้านี้ ส่งออก Excel         |
|   |                   | 53(133)111               | เดตามส่วนธาชดาร        | (ประเพิ่มโดยดอ         | *0551025)             |                      |                              |
|   |                   | 5 1210 1202              | 11101 13161 316 317111 | มราคเปลง ม เผงจะคน) เ  | ~113341113)           |                      |                              |
|   | 100               | ประเมินแล้ว ทำลังประเมิน |                        |                        |                       |                      |                              |
|   | 90                | %                        |                        |                        |                       |                      |                              |
|   |                   |                          |                        |                        |                       |                      |                              |
|   | 60                | 76                       |                        |                        |                       |                      |                              |
|   | 30                | %                        |                        |                        |                       | _                    |                              |
|   |                   |                          |                        |                        |                       |                      |                              |
|   | - C               | กระทรวงกลาโหม            | กระทรวงศึกษาธิการ      | กระทรวงสาธารถ          | เสข สำนั              | ักนายกรัฐมนตรี       |                              |
|   |                   |                          |                        |                        |                       |                      |                              |
|   | 1                 |                          |                        |                        |                       |                      | ดบภาพ                        |
|   |                   |                          |                        |                        |                       |                      | พัฒนา                        |
|   | 0                 |                          |                        |                        |                       |                      | พื้นฐาน                      |
|   |                   |                          |                        |                        |                       |                      |                              |
|   | -1                | กระทรวงกลาโหม ก          | ระทรวงศึกษาธิการ       | กระทรวงสาธารย          | นสุข ส่               | านักนายกรัฐมนตรี     |                              |
|   | ลำดับ             | ส่วนราชการ               | จำนวนทั้งหมด<br>(แห่ง) | ประเมินเสร็จ<br>(แห่ง) | ระดับคุณภาพ<br>(แห่ง) | ระดับพัฒนา<br>(แห่ง) | ระดับพื้นฐาน<br>(แห่ง)       |
|   | 5                 | กระทรวงกลาโหม            | 6                      | 0                      | 0                     | 0                    | 0                            |
|   | 5                 | กระทรวงศึกษาธิการ        | 4                      | 0                      | 0                     | 0                    | 0                            |
|   | 5                 | กระทรวงสาธารณสุข         | 110                    | 0                      | 0                     | 0                    | 0                            |
|   | 5                 | สำนักนายกรัฐมนตรี        | 1                      | 0                      | 0                     | 0                    | 0                            |
|   |                   |                          | 121                    | 0                      | 0                     | 0                    | 0                            |
|   |                   |                          | กล                     | ลับ                    |                       |                      |                              |

ภาพที่ ๑๗ : หน้ารายงานสถานพยาบาลแยกตามกระทรวง (ประเมินโดยคณะกรรมการ)

# ๓. รายงานตารางภาพรวมทั้งหมด (เขต)

| 0    | 🕐 รวมประมัฒนาตรฐานรวมบริการสุขภาพ 🔍 จ.ออกจาก |              |      |            |                  |        |        |        |        |          |        |        | เจากระบบ |        |                   |        |        |        |        |        |        |        |           |          |
|------|----------------------------------------------|--------------|------|------------|------------------|--------|--------|--------|--------|----------|--------|--------|----------|--------|-------------------|--------|--------|--------|--------|--------|--------|--------|-----------|----------|
|      |                                              |              |      |            |                  |        |        |        |        |          |        |        |          |        |                   |        |        |        |        |        |        |        |           |          |
|      | ระบบประเมินมาตรฐานระบบบริการสุขภาพ           |              |      |            |                  |        |        |        |        |          |        |        |          |        |                   |        |        |        |        |        |        |        |           |          |
|      |                                              | ส่งออก Excel |      |            |                  |        |        |        |        |          |        |        |          |        |                   |        |        |        |        |        |        |        |           |          |
| 100  | ตนัส ในเรือ                                  | 200100000    | 1814 | ž wžo      | 0000000          |        |        |        | ปร     | ระเมินดา | แอง    |        |          |        | ประเมินคณะกรรมการ |        |        |        |        |        |        |        | cvővál 62 |          |
| ลาดบ | รนส รหสก                                     | สถานพยาบาล   | 120  | จงหวด      | 115211530        | ด้าน 1 | ด้าน 2 | ด้าน 3 | ด้าน 4 | ด้าน 5   | ด้าน 6 | ด้าน 7 | ด้าน 8   | ດ້ານ 9 | ด้าน 1            | ດ້ານ 2 | ດ້ານ 3 | ด้าน 4 | ด้าน 5 | ด้าน 6 | ດ້ານ 7 | ด้าน 8 | ด้าน 9    | ระดบบ 65 |
| 1    |                                              |              | 1    | เชียงใหม่  | กระทรวงสาธารณสุข | 0.00   | 0.00   | 82.27  | 0.00   | 0.00     | 0.00   | 0.00   | 0.00     | 0.00   | 87.50             | 0.00   | 0.00   | 0.00   | 0.00   | 0.00   | 0.00   | 0.00   | 0.00      |          |
| 2    |                                              |              | 1    | เชียงใหม่  | กระทรวงสาธารณสุข | 0.00   | 0.00   | 0.00   | 0.00   | 0.00     | 97.92  | 0.00   | 0.00     | 0.00   | 0.00              | 0.00   | 0.00   | 0.00   | 0.00   | 0.00   | 0.00   | 0.00   | 0.00      |          |
| 3    |                                              |              | 1    | เช่นงไหม   | กระทรวงสาธารณสุข | 0.00   | 0.00   | 60.00  | 97.92  | 0.00     | 0.00   | 0.00   | 0.00     | 97.92  | 0.00              | 0.00   | 0.00   | 0.00   | 0.00   | 0.00   | 0.00   | 0.00   | 0.00      |          |
| 4    |                                              |              | 1    | เยยงเหม    | กระทรวงสาธารณสุข | 0.00   | 0.00   | 0.00   | 0.00   | 0.00     | 0.00   | 80.00  | 0.00     | 0.00   | 0.00              | 0.00   | 0.00   | 0.00   | 0.00   | 0.00   | 0.00   | 0.00   | 0.00      |          |
| 5    |                                              |              | 1    | เรยงเหม    | กระทรวงสาธารณสุข | 95.75  | 0.00   | 0.00   | 0.00   | 0.00     | 0.00   | 0.00   | 0.00     | 0.00   | 0.00              | 0.00   | 0.00   | 0.00   | 0.00   | 0.00   | 0.00   | 0.00   | 0.00      |          |
| 7    |                                              |              | 1    | เขยง เหม   | กระทรวงสาธารณสุข | 0.00   | 0.00   | 0.00   | 0.00   | 0.00     | 0.00   | 78.00  | 0.00     | 0.00   | 0.00              | 0.00   | 0.00   | 0.00   | 0.00   | 0.00   | 0.00   | 0.00   | 0.00      | 001020   |
| 8    |                                              |              | 1    | เป็นงใหม่  | 0520521825556181 | 0.00   | 0.00   | 0.00   | 0.00   | 0.00     | 0.00   | 0.00   | 0.00     | 0.00   | 0.00              | 0.00   | 0.00   | 0.00   | 0.00   | 0.00   | 0.00   | 0.00   | 0.00      | สำเราห   |
| 9    |                                              |              | 1    | เชื่องใหม่ | กระพรวงสาธารณสุข | 0.00   | 0.00   | 0.00   | 0.00   | 0.00     | 0.00   | 0.00   | 0.00     | 0.00   | 0.00              | 0.00   | 0.00   | 0.00   | 0.00   | 0.00   | 0.00   | 0.00   | 0.00      |          |
| 10   | -                                            |              | 1    | เชียงใหม่  | กระทรวงสาธารณสย  | 0.00   | 0.00   | 0.00   | 0.00   | 0.00     | 0.00   | 0.00   | 0.00     | 0.00   | 0.00              | 0.00   | 0.00   | 0.00   | 0.00   | 0.00   | 0.00   | 0.00   | 0.00      |          |
| 11   |                                              |              | 1    | เชียงใหม่  | กระทรวงสาธารณสย  | 0.00   | 0.00   | 0.00   | 0.00   | 0.00     | 0.00   | 0.00   | 0.00     | 0.00   | 0.00              | 0.00   | 0.00   | 0.00   | 0.00   | 0.00   | 0.00   | 0.00   | 0.00      |          |
| 12   |                                              |              | 1    | เชียงใหม่  | กระทรวงสาธารณสุข | 0.00   | 0.00   | 0.00   | 0.00   | 0.00     | 0.00   | 0.00   | 0.00     | 0.00   | 0.00              | 0.00   | 0.00   | 0.00   | 0.00   | 0.00   | 0.00   | 0.00   | 0.00      |          |
| 13   | -                                            |              | 1    | เชียงใหม่  | กระทรวงสาธารณสุข | 0.00   | 0.00   | 0.00   | 0.00   | 0.00     | 0.00   | 0.00   | 0.00     | 0.00   | 0.00              | 0.00   | 0.00   | 0.00   | 0.00   | 0.00   | 0.00   | 0.00   | 0.00      |          |
| 14   |                                              |              | 1    | เชียงใหม่  | กระทรวงสาธารณสุข | 0.00   | 0.00   | 0.00   | 0.00   | 0.00     | 0.00   | 0.00   | 0.00     | 0.00   | 0.00              | 0.00   | 0.00   | 0.00   | 0.00   | 0.00   | 0.00   | 0.00   | 0.00      | พัฒนา    |
| 15   | _                                            |              | 1    | เชียงใหม่  | กระทรวงสาธารณสุข | 0.00   | 0.00   | 0.00   | 0.00   | 0.00     | 0.00   | 0.00   | 0.00     | 0.00   | 0.00              | 0.00   | 0.00   | 0.00   | 0.00   | 0.00   | 0.00   | 0.00   | 0.00      |          |
| 16   |                                              |              | 1    | เชียงใหม่  | กระทรวงสาธารณสุข | 0.00   | 0.00   | 0.00   | 0.00   | 0.00     | 0.00   | 0.00   | 0.00     | 0.00   | 0.00              | 0.00   | 0.00   | 0.00   | 0.00   | 0.00   | 0.00   | 0.00   | 0.00      |          |
| 17   |                                              |              | 1    | เชียงใหม่  | กระทรวงสาธารณสุข | 0.00   | 0.00   | 0.00   | 0.00   | 0.00     | 0.00   | 0.00   | 0.00     | 0.00   | 0.00              | 0.00   | 0.00   | 0.00   | 0.00   | 0.00   | 0.00   | 0.00   | 0.00      |          |
| 18   |                                              |              | 1    | เชียงใหม่  | กระทรวงสาธารณสุข | 0.00   | 0.00   | 0.00   | 0.00   | 0.00     | 0.00   | 0.00   | 0.00     | 0.00   | 0.00              | 0.00   | 0.00   | 0.00   | 0.00   | 0.00   | 0.00   | 0.00   | 0.00      | พัฒนา    |

ภาพที่ ๑๘ : หน้ารายงานตารางภาพรวมทั้งหมด (เขต)

๔. รายงานย้อนหลังปี ๖๓ (เขต)

| 0 | ระบบประเมิ                         | นมาตรฐานระบ | บบริการสุขภาพ  |        |  |          |                  |     |           |           |           |           |           |           |           |          |          | 🧠 ออกจากระบ |
|---|------------------------------------|-------------|----------------|--------|--|----------|------------------|-----|-----------|-----------|-----------|-----------|-----------|-----------|-----------|----------|----------|-------------|
|   |                                    |             |                |        |  |          | H                |     |           |           |           |           |           |           |           |          |          |             |
|   | ระบบประเมินมาตรฐานระบบบริการสุขภาพ |             |                |        |  |          |                  |     |           |           |           |           |           |           |           |          |          |             |
|   |                                    |             |                |        |  |          |                  |     |           |           |           |           |           |           |           |          | ส้       | งออก Excel  |
|   | สำดับ                              | รหัส 9หลัก  | สถานเ          | ผยาบาล |  | จังหวัด  | กระทรวง          | เขต | ด้านที่ 1 | ด้านที่ 2 | ด้านที่ 3 | ด้านที่ 4 | ด้านที่ 5 | ด้านที่ 6 | ด้านที่ 7 | ระดับ 63 | ระดับ 62 | ระดับ 61    |
|   | 1                                  | (           | 1a <sup></sup> |        |  | เชียงราย | กระทรวงสาธารณสุข | 1   | 0         | 0         | 0         | 0         | 0         | 0         | 0         |          |          | คุณภาพ      |
|   | 2                                  | (           | 1              |        |  | เชียงราย | กระทรวงสาธารณสุข | 1   | 0         | 0         | 0         | 0         | 0         | 0         | 0         |          | คุณภาพ   |             |
|   | 3                                  | (           | 1:             |        |  | เชียงราย | กระทรวงสาธารณสุข | 1   | 0         | 0         | 0         | 0         | 0         | 0         | 0         |          | คุณภาพ   |             |
|   | 4                                  |             | 1:             |        |  | เชียงราย | กระทรวงสาธารณสุข | 1   | 0         | 0         | 0         | 0         | 0         | 0         | 0         |          | คุณภาพ   |             |
|   | 5                                  | (           | 1              |        |  | เชียงราย | กระทรวงสาธารณสุข | 1   | 0         | 0         | 0         | 0         | 0         | 0         | 0         |          |          | คุณภาพ      |
|   | 6                                  |             | 1:             |        |  | เชียงราย | กระทรวงสาธารณสุข | 1   | 97.5      | 95.06     | 88.27     | 93.21     | 91.31     | 85.83     | 88        | ดุณภาพ   |          |             |
|   | 7                                  | (           | 15             |        |  | เชียงราย | กระทรวงสาธารณสุข | 1   | 0         | 0         | 0         | 0         | 0         | 0         | 0         |          |          | คุณภาพ      |
|   | 8                                  |             | 15             |        |  | เชียงราย | กระทรวงสาธารณสุข | 1   | 93.75     | 88.21     | 85.77     | 94.17     | 87.31     | 89.17     | 90        | คุณภาพ   |          |             |
|   | 9                                  | (           | 5              |        |  | เชียงราย | กระทรวงสาธารณสุข | 1   | 0         | 0         | 0         | 0         | 0         | 0         | 0         |          | คุณภาพ   |             |
|   | 10                                 | 1           | 15             |        |  | เชียงราย | กระทรวงสาธารณสุข | 1   | 92.5      | 87.62     | 90.51     | 90.24     | 85.24     | 92.92     | 86        | คุณภาพ   |          |             |
|   | 11                                 | 1           | 15             |        |  | เชียงราย | กระทรวงสาธารณสุข | 1   | 93.33     | 85.52     | 87.18     | 87.02     | 87.26     | 92.5      | 92        | คุณภาพ   |          |             |
|   | 12                                 | 1           | 11             |        |  | เชียงราย | กระทรวงสาธารณสุข | 1   | 86.67     | 87.87     | 87.08     | 93.81     | 94.64     | 88.75     | 86        | คุณภาพ   |          |             |
|   | 13                                 | (           | 15             |        |  | เชียงราย | กระทรวงสาธารณสุข | 1   | 79.58     | 83.39     | 59.94     | 54.58     | 93.81     | 72.5      | 48        | พื้นฐาน  |          |             |
|   | 14                                 | (           | ទ              |        |  | เชียงราย | กระทรวงสาธารณสุข | 1   | 83.13     | 83.6      | 76.28     | 73.87     | 73.21     | 82.5      | 76        | พัฒนา    |          |             |

ภาพที่ ๑๙ : หน้ารายงานตารางภาพรวมทั้งหมด (เขต)

๓.๕ การเพิ่มติดต่อประสานงาน สบส

เมื่อคลิก "**เพิ่มติดต่อประสานงาน สบส**" จะปรากฎหน้าจอ แสดงข้อมูลผู้ที่รับผิดชอบในแต่ละด้านใน เขตที่รับผิดชอบ

| Ð | ะเมินมาตรฐานระบบบริการสุขภาพ 🔍 อง                                                                               | อกจากระบบ |
|---|----------------------------------------------------------------------------------------------------|-----------|
|   | SOFTWARE                                                                                                    |           |
|   | ระบบประเมินมาตรฐานระบบบริการสุขภาพ                                                                              |           |
|   | อ :สถานะสิทธิ์ : เขตบริการที่ 1                                                                                 |           |
|   |                                                                                                    |           |
|   | ※ 'C [[[] [[] ( ~ ~ /   ) ~   ) = = = [] [] ( ] ( ] ( ] ( ] ( ] ( ] ( ] ( ] (                                   |           |
|   | B I S I I = = += += += += += += += += += + ?                                                                    |           |
|   | ¢ู้ประสานงานเขตบริการสุขภาพที่ 1<br>ด้านที่ 1 ด้านการบรินารจัดการ<br>1 นาย ดำแหน่ง เบอร์<br>2 นาย ดำแหน่ง เบอร์ |           |
|   | ด้านที่ 2 ด้านการบริการสุขภาพ                                                                                   |           |
|   | 1 มาย ดำแหน่ง เบอร์                                                                                             |           |

ภาพที่ ๒๐ : หน้าเพิ่มติดต่อประสานงาน สบส

## ๔. ออกจากระบบ คลิกที่ออกจากระบบด้านขวามือ

| (*) 581 | บบประเม็นมาตรฐานระบบบริการสุขภาพ                              | 🔍 ออกจากระบบ |
|---------|---------------------------------------------------------------|--------------|
|         | ระบบประเมินมาดรฐานระบบบริการสุขภาพ                            |              |
|         | ชื่อ : นายสรายุทธ ภูดาสืบ (เขต) สถานะสิทธิ์ : เขตบริการที่ 1  |              |
|         | ดูประเมินสถานพยาบาล(เขต) ดู Username password สถานพยาบาล(เขต) |              |
|         | เพิ่มเจ้าหน้าที่ ผู้เยี่ยมประเมิน / สสจ / เขด รายงาน          |              |
|         | เพิ่มติดต่อประสานงาน สบส                                      |              |

ภาพที่ ๒๑ : การออกจากระบบ